## Istruzioni per scaricare l'eBook da Scuolabook (versione docente)

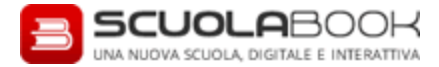

| 1. | Assegnazione saggio su my.Zanichelli.it | Chieda al funzionario Zanichelli della sua<br>zona di <b>inviarle in saggio</b> lo Scuolabook<br>che la interessa.<br>Un' <b>email</b> la avvertirà quando il suo<br>saggio digitale è pronto per essere<br>scaricato. |
|----|-----------------------------------------|----------------------------------------------------------------------------------------------------|
| 2. |                                         | Vada su <u>www.scuolabook.it</u> .                                                                                                    |

| 3. |                                                      | Registrati Accedi                                                                                    |       | <b>Si registri</b> : clicchi su «Registrati» in alto<br>a destra.                                                                                                    |
|----|------------------------------------------------------|----------------------------------------------------------------------------------------------------|-------|----------------------------------------------------------------------------------------------------|
|    | Registrati pe                                        | er entrare in Scuolabook                                                                             | <     | <b>Completi i campi</b> del modulo<br>d'iscrizione e clicchi di nuovo su<br>«Registrati».<br>Attenzione: deve usare la <b>stessa emai</b> l<br>con cui è iscritto in <b>myZanichelli</b> e alla<br>quale ha ricevuto l'avviso che il saggio<br>era pronto, o non potrà scaricare<br>l'eBook. |
| 4. | Password * Provincia/Estero * Seleziona la provincia | Conferma Password * Città * Seleziona il comune Nu cirico *                                          | •     |                                                                                                    |
|    | CAP/ZIP *                                            | Scuola o istituto Scuola o istituto ggiorenni. Se sei minorenne chiedi aiuto ad un adulto. I gatori. | campi | Riceverà una <b>email</b> di conferma. Si<br>ricordi di cliccare sul link: solo così la<br>procedura di registrazione sarà<br>completa.                                                                                                    |

| 5. | Registrati <u>Accedi</u>                                                                                                    | Torni su <u>www.scuolabook.it</u> e <b>acceda</b><br>con l'email e la password con cui si è<br>registrato. |
|----|----------------------------------------------------------------------------------------------------|----------------------------------------------------------------------------------------------------|
| 6. | Mario Bianchi       Esci                                                                                                    | Clicchi su <b>«Acquisti»</b> , in alto sulla<br>destra.                                                    |
| 7. | Acquisti         Bi eBook acquistati su Scuolabook sono consultabili con Windows, Mac, Linux e iPad utilizzando l'applicazione uficiale Scuolabook. Non devi scaricare alcun libro, l'applicazione si occupa di scaricare per te i libri che hai acquistato.         Image: Scuolabook in the scaricare alcun libro, l'applicazione si occupa di scaricare per te i libri che hai acquistato.         Image: Scuolabook intervention of the scaricare alcun libro, l'applicazione si occupa di scaricare per te i libri che hai acquistato.         Image: Scuolabook intervention of the scaricare alcun libro, l'applicazione si occupa di scaricare per te i libri che hai acquistato.         Image: Scuolabook intervention of the scaricare alcun libro, l'applicazione si occupa di scaricare per te i libri che hai acquistato.         Image: Scuolabook intervention of the scaricare alcun libro, l'applicazione si occupa di scaricare per te i libri che hai acquistato.         Image: Scuolabook intervention of the scaricare alcun libro, l'applicazione si occupa di scaricare per te i libri che hai acquistato.         Image: Scuolabook intervention of the scaricare alcun libro, l'applicazione si occupa di scaricare per te i libri che hai acquistato.         Image: Scuolabook intervention of the scaricare alcun libro, l'applicazione si occupa di scaricare per te i libri che hai acquistato.         Image: Scuolabook intervention of the scaricare alcun libro, l'applicazione si occupa di scaricare acquistato.         Image: Scuolabook intervention of the scaricare alcun libro, l'applicazione si occupa di scaricare acquistato.         Image: Scuolabook interventinterventintervention occupa di scaricare acquistato.< | Troverà l'eBook già nella sua «libreria».                                                                  |

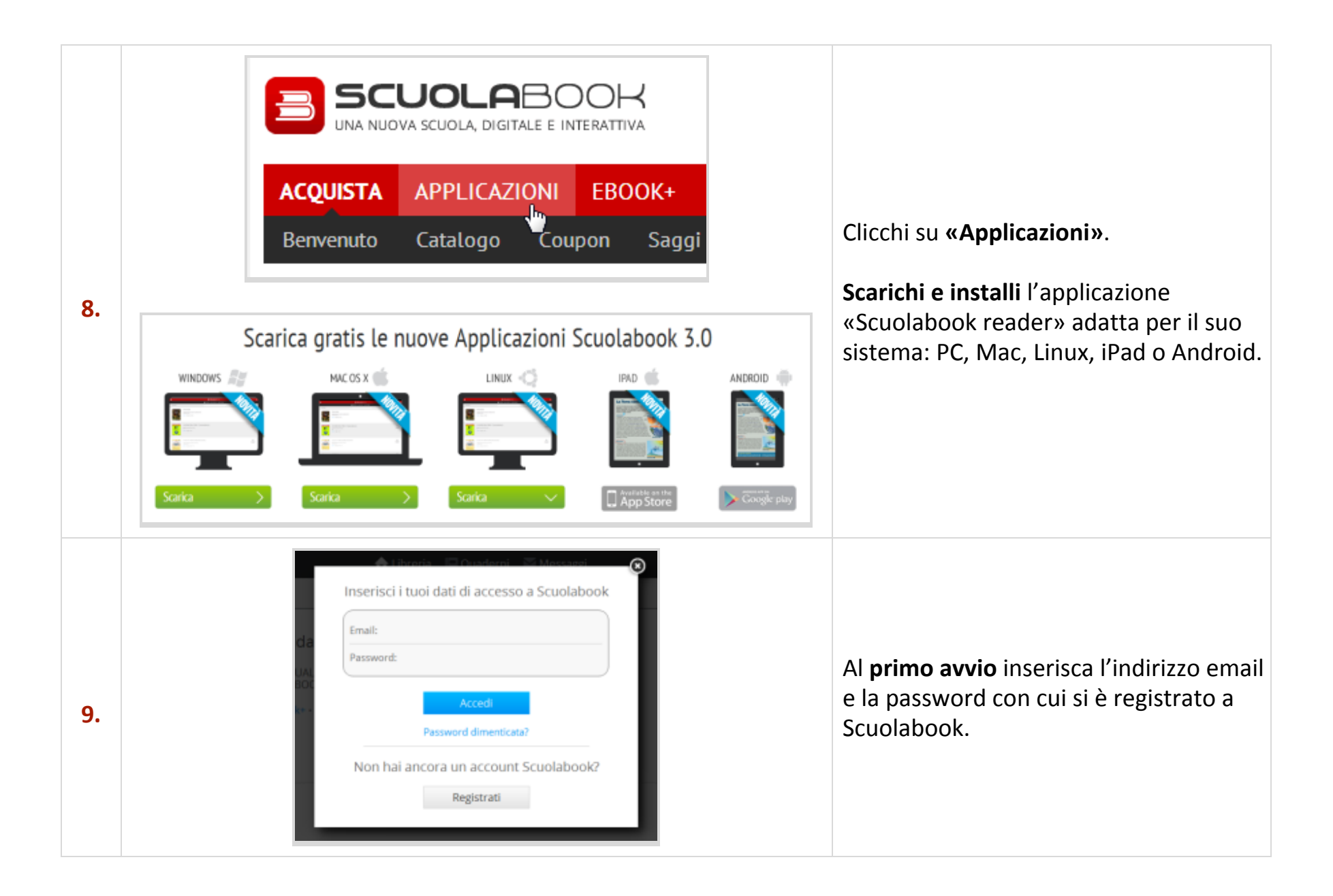

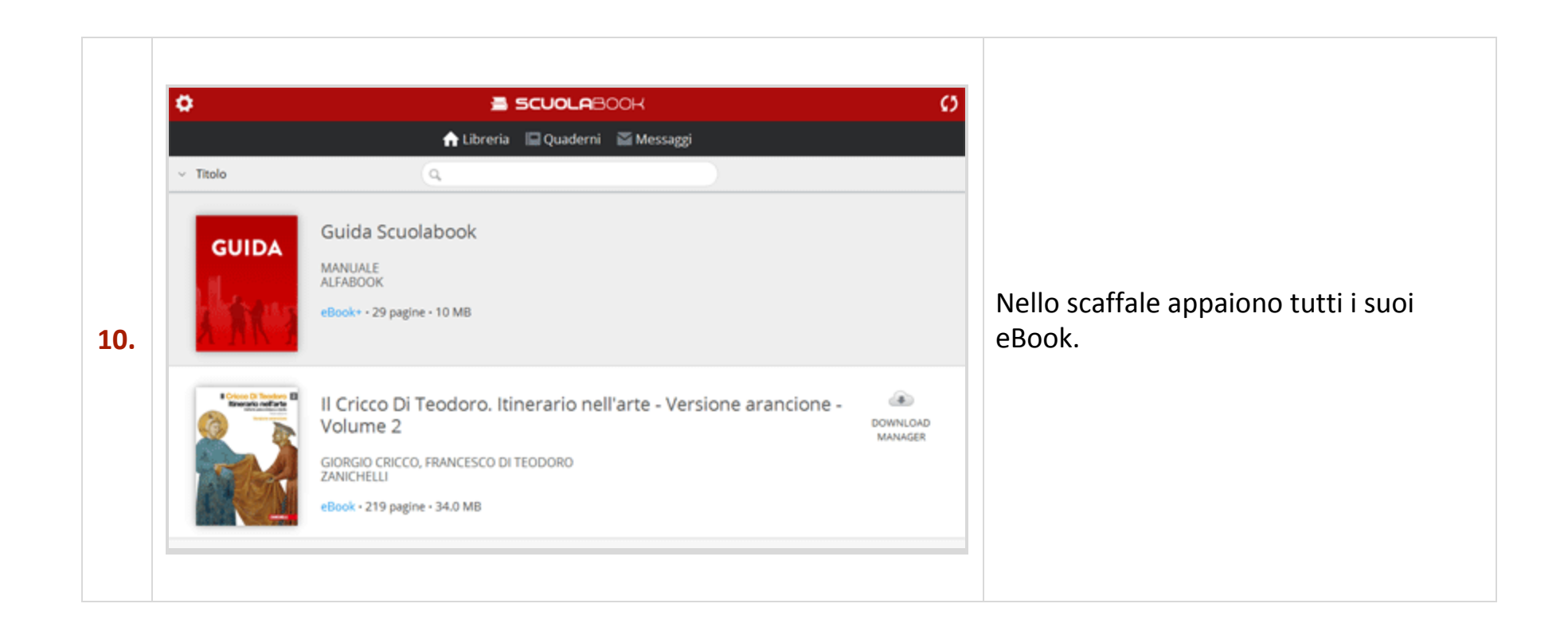